## Instrucciones para cambiar la contraseña del Portal EducaCyL

En caso de disponer de las credenciales de acceso al portal (usuario y contraseña), accederíamos haciendo Click sobre el botón acceso privado y rellenando los datos, una vez identificados se muestra similar a la captura

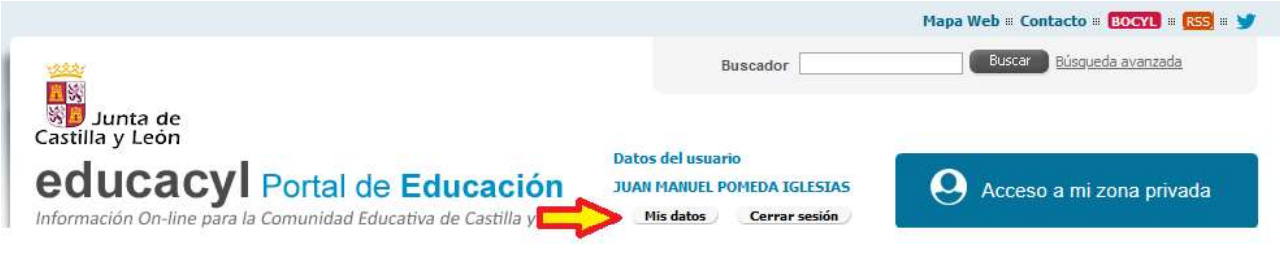

haciendo click en Mis datos se abre una nueva ventana como la que sigue

| Educard Alumna | Modificación de datos                                                                                                    | personales                                                                                                    | × es Directos                                                                                                    |
|----------------|----------------------------------------------------------------------------------------------------|----------------------------------------------------------------------------------------------------|----------------------------------------------------------------------------------------------------|
|                | Desde esta pantall<br>correo de recuper<br>acceso al portal.<br>Para cambiar su co<br>"Enviar código" par<br>correspondiente y<br>Recuerde que no p | a podrá consultar sus datos personales, así como modificar su<br>ación de contraseña, y acceder al cambio de contraseña de<br>orreo de recuperación de contraseña deberá pulsar el botón de<br>ra recibir en dicho correo un código. Cópielo en la casilla<br>pulse el botón "Cambiar correo".<br>nodrá especificar direcciones del dominio @educa.jcyl.es. | Información para<br>Usuarios<br>Tutotalés de ayuda para<br>los usuanos del Portal<br>Calendario Escolar<br>Pare cantros do contes no<br>universitarios de Cústila<br>y León. |
|                | Login:                                                                                                    | Impomeda                                                                                                    | No. No.                                                                                                    |
|                | Nombre completo:                                                                                                    | JUAN MANUEL POMEDA IGLESIAS                                                                                                    | Todas las Noticias y                                                                                                    |
|                | Dirección de e-mail:                                                                                                    | jmpomeda@educa.jcyl.es                                                                                                    | Disponible subscripcion                                                                                                    |
|                | Correo personal:                                                                                                    |                                                                                                    | mediante RSS.                                                                                                    |
|                | Código verificación:                                                                                                    |                                                                                                    | Becas, Ayudas y<br>Subvenciones                                                                                                    |
|                | -                                                                                                    |                                                                                                    | Toda la información de                                                                                                    |
| → Ayudas par   | a                                                                                                    | Enviar código Cambiar correo                                                                                                    | hends do la lunto de                                                                                                    |

en ella debería aparecer un correo personal, de no ser así rellenar el campo con una dirección de eMail que consultemos frecuentemente, ello permitirá recuperar las credenciales como se explica al principio.

Haciendo click en acceso a cambio de contraseña se abre una nueva ventana donde debemos escribir:

- Nuestro usuario del portal (suele estar ya relleno)
- La contraseña actual con la que hemos accedido (puede estar ya)
- La nueva contraseña que queremos poner
- Repetir la nueva contraseña para asegurarnos que no está confundida

Haremos click en enviar y estará cambiada